# 網路線上登記操作說明

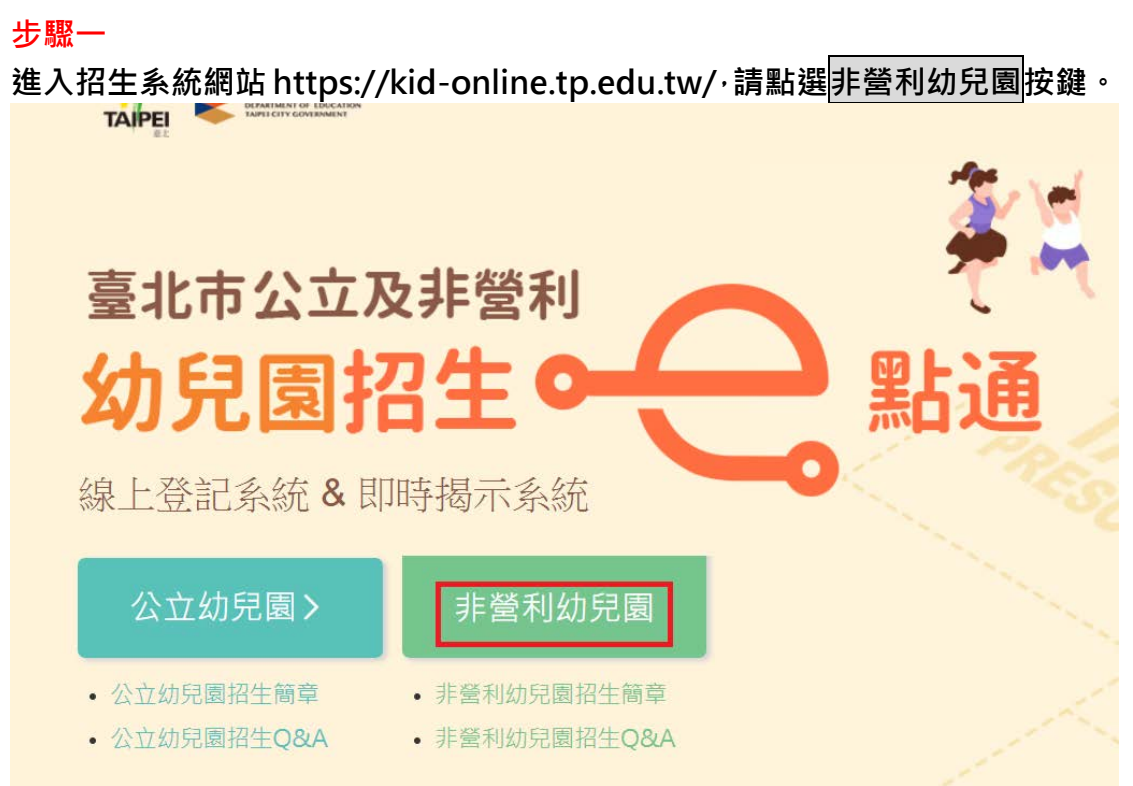

### 步驟二

請點選網路線上登記按鍵,進入後可以分別進行【線上登記】、【登記資料修改】、 【登記資料查詢】、【綁籤幼兒申請或查詢】等功能。

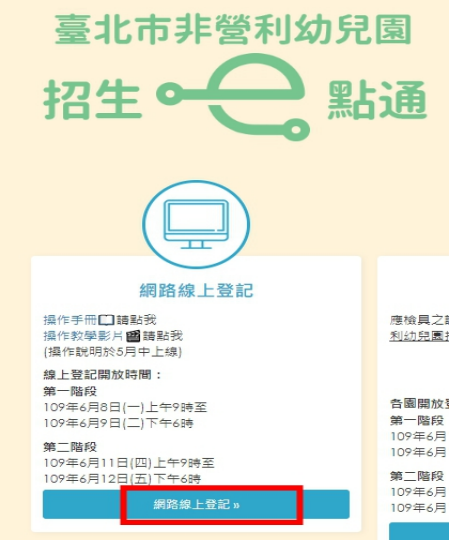

|         | 臺北市非營利幼 | ) 兒園招生e點通 |  |
|---------|---------|-----------|--|
|         |         |           |  |
|         |         |           |  |
| 返回招生e點通 |         |           |  |

# 【線上登記】

步驟一

請詳閱登記說明,確認幼兒符合該階段線上登記資格後,點選我要報名按鍵。

| 認上豆記                                                                                  | 豆甙真性酸尿                            | 보리其아브레       | 师武初元中請以旦詞 |  |  |  |
|---------------------------------------------------------------------------------------|-----------------------------------|--------------|-----------|--|--|--|
| 109學年度線上發                                                                             | 109學年度線上登記說明                      |              |           |  |  |  |
|                                                                                       | 招生對象                              |              |           |  |  |  |
| 2足歳以上至入國民小學前之適齡幼兒(103年9月2日至107年9月1日期間出生),且須符合下列條件之一:<br>(一) 設籍本市之幼兒。<br>(二)居留本市之外籍幼兒。 |                                   |              |           |  |  |  |
|                                                                                       | 登記階段                              |              |           |  |  |  |
| 第一階段 優先入團                                                                             | 第一階段 優先入圖 招收法定需要協助幼兒,及其他符合優先資格之幼兒 |              |           |  |  |  |
| 第二階段 一般入園                                                                             | 招收一般幼兒                            |              |           |  |  |  |
|                                                                                       | 線上/現場                             | 景登記資格        |           |  |  |  |
| 以下登記資格無法                                                                              | 由網路線上登記驗證                         | 登,「仍須以紙本現場   | 登記」:      |  |  |  |
| 一、兄弟姐妹就讀認                                                                             | 8團或該國小1、2年級之                      | 幼兒           |           |  |  |  |
| 二、5足歲幼兒之父                                                                             | 或母一方為新住民者                         |              |           |  |  |  |
| 三、幼兒有2個(舎)↓<br>備註:須於108年9月:                                                           | 以上兄弟姐妹<br>26日後登記本市第3胎以_           | 上家庭者,始得採線上登記 | •         |  |  |  |
| 四、編制內現職教職                                                                             | 四、編制內現職教職員工之子女                    |              |           |  |  |  |
| 五、居留本市之外籍                                                                             | 五、居留本市之外籍幼兒                       |              |           |  |  |  |
| 六、其他:資格認定涉及非本市戶政資料,或109年5月25日後始異動戶政、社政資料<br>者。                                        |                                   |              |           |  |  |  |
| 詳細線上登記說明證                                                                             | 詳細線上登記說明讀參閱招生簡章【表1】。              |              |           |  |  |  |
|                                                                                       | 我要報名                              |              |           |  |  |  |

#### 步驟二

請詳閱線上登記申請同意書後,點選同意及下一步按鍵。 線上登記申請同意書

本市非營利幼兒園招生線上登記係由臺北市政府各局處提供 資料進行登記資格之比對 · 您確認符合該登記資格並同意由本局 向相關局處蒐集資料 · 始得進入線上登記申請程序 · 說明如下:

一、符合線上登記資格者·將由本系統進行即時資格比對;採紙 本現場登記者·應檢具之證明文件·另請參閱「臺北市109學年 度非營利幼兒園招生簡章」。

二、本系統於線上登記期間提供線上登記、查詢及修改登記幼兒 園之功能,系統關閉後將無法進行任何操作。登記後請務必注意 抽籤結果,抽籤完畢後,如未依規定時間報到,視同放棄錄取資格。

三、本系統所蒐集之個人資料係由臺北市政府社政、戶政及教育 單位提供(截至109年5月25日止)·僅作為招生登記及入園等事 項之資格審核之用·依據個人資料保護法之規定·不另作其他用 途。

●社政資料包含:符合各優先入園身分幼兒之姓名、出生年月日及 身分證統一編號

●戶政資料包含:設籍於本市之2-5歲幼兒及全戶人口姓名及身分 證統一編號

●教育資料包含:就讀非營利幼兒園身心障礙幼兒之姓名、出生年 月日及身分證統一編號

四、因線上登記輸入資料有誤,致生不利之結果者,由資料輸入 者自行承擔;因輸入不實資料致獲得錄取資格,經查證屬實者, 其錄取資格予以取消,若涉及刑事責任者移送司法機關究辦。

\*「我同意」接受臺北市政府依據【個人資料保護法】相 關規定蒐集、處理及利用非營利幼兒園招生登記及入園之 所有個人資料,並確認已知悉上開各點說明之內容。

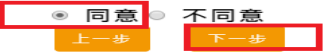

### 步驟三

輸入以下基本資料後,點選下一步按鍵

1. 登記報名申請人資料:※即辦理幼兒登記報名之申請人

「身分證統一編號」(若為外籍人士·請填寫居留證號並勾選居留證)、「姓名」 及「與幼兒關係」(依照實際狀況填寫即可)。

2. 幼兒資料:

「身分證統一編號」及「生日」<sup>。</sup>

| 豆 記 階 較 : 弗一<br>月:本階段線上登記資格為「法定需要協助幼兒」、「教職員工<br>以上兄弟姐妹」、「兄弟姊妹當學年度就讀該幼兒園之幼兒」、<br>國中小學習 | <b>P首校(愛 尤 八 国)</b><br>子女」、「5足歳幼兒之父或母任一方為新住民者」、「幼兒有<br>「兄姊就讀該幼兒園所在國小1或2年級之幼兒」、「該幼兒園<br>園内幼兒」 |
|---------------------------------------------------------------------------------------|----------------------------------------------------------------------------------------------|
| 登記報名目                                                                                 | 申請人資料                                                                                        |
| 說明:請填寫辦理幼兒                                                                            | 登記報名之申請人資料                                                                                   |
| 申請人身分證統一編號(或居留證號):                                                                    | <ul><li>請輸入申請人身分證統一編號(或尼</li><li>■ 居留證10碼</li></ul>                                          |
| 申請人(填寫者)姓名:                                                                           | 請輸入報名者姓名                                                                                     |
| 申請人與幼兒關係:                                                                             | 請輸入申請人與幼兒關係                                                                                  |
| 幼兒                                                                                    | 資料                                                                                           |
| 幼兒身分證統一編號:                                                                            | 請輸入幼兒身分證                                                                                     |
| 幼兒生日:                                                                                 | 民國 請選擇 ▼ 年 請選擇 ▼ 月 請選擇 ▼ 日                                                                   |
|                                                                                       |                                                                                              |
|                                                                                       |                                                                                              |

### 步驟四

**經過驗證,系統會自動帶**出幼兒的姓名、年齡及戶籍地址。

| 報:             | 名者       |
|----------------|----------|
| 姓名:            | 1        |
| 身分證:           | A        |
| <i>輿</i> 幼兒關係: | 1        |
| 5              | 兒        |
| 姓名:            | 彭        |
| 身分證:           | Α        |
| 出生日期:          |          |
| 年齡:            | 2足歲      |
| 戶籍地址:          | <u>髦</u> |

步驟五

輸入幼兒之父、母或主要聯絡人資料(姓名、稱謂及電話/手機)

|     | * 姓名:                            | 「詰輸入父、母或士専熙络人姓名                             |
|-----|----------------------------------|---------------------------------------------|
|     |                                  | HIMANA HALSANNAAL                           |
|     | * 稱調:                            | 請輸入稱調                                       |
| * 電 | 話/手機:                            | 請輸入電話/手機                                    |
|     |                                  |                                             |
| 電   | 話/手機:<br>父、母或主                   | 請輸入電話/手機<br>要聯絡人                            |
| 電   | 話/手機:<br>父、母或主<br>*姓名:           | 請輸入電話/手機<br>要聯絡人<br>請輸入父、母或主要聯絡人姓名          |
| 電   | 話/手機:<br>父、母或主<br>* 姓名:<br>* 稱謂: | 請輸入電話/手機<br>要聯絡人<br>請輸入父、母或主要聯絡人姓名<br>請輸入稱調 |

### 步驟六

選擇幼兒登記身分別:系統會依據幼兒年齡,自動帶出該階段各登記身分別。

※具優先身分者・請先點選左側驗證按鍵・經系統確認符合後才能勾選;

如具有多重優先身分者,請家長自行選擇1種身分別登記。

\* 請選擇身分別

| 具 | <b>具優先身分條件者,請先點選驗證按鈕,需經驗證通過後才能勾選</b><br>以下身分是依優先順序由上而下排列 |                                  |  |  |  |
|---|----------------------------------------------------------|----------------------------------|--|--|--|
|   | 驗證                                                       | 0 低收入戶子女                         |  |  |  |
|   | 驗證                                                       | 中低收入戶子女                          |  |  |  |
|   | 驗證                                                       | 原住民                              |  |  |  |
|   | 驗證                                                       | 特殊境遇家庭子女                         |  |  |  |
|   | 驗證                                                       | 父、母或監護人為中度以上身障                   |  |  |  |
|   | 驗證                                                       | 經直轄市縣(市)社政主管機關安置於北市幼兒            |  |  |  |
|   | 驗證                                                       | 危機家庭幼兒                           |  |  |  |
|   | 驗證                                                       | 兄弟姊妹為身心障礙且就讀同一幼兒園<br>請輸入兄弟姊妹身分證: |  |  |  |
|   |                                                          | 請選擇幼兒園: 請選擇行政區 ▼ 請選擇 ▼           |  |  |  |
|   | 驗證                                                       | ) 幼兒有2個(含)以上兄弟姐妹                 |  |  |  |
|   | 驗證                                                       | ▷ 該幼兒園所在國中小學區內幼兒                 |  |  |  |

### 步驟七

選擇登記幼兒園:請先選擇「行政區」,再選擇欲登記的「幼兒園」。

※系統會依據您勾選的登記身分別,依簡章規定調整可供登記的幼兒園。

例如:「該幼兒園所在國中小學區內幼兒」有學區限制,因此僅會顯示可供登記 的幼兒園。

|             | 行政區  | 幼兒園   |
|-------------|------|-------|
| 請選擇要登記之幼兒園: | 請選擇▼ | 請選擇 ▼ |

### 步驟八

確認完成線上登記,請檢視登記報名結果(可下載頁面留存)。

另提醒您於該階段抽籤結束後查詢抽籤結果,並辦理報到(如未依規定時間報到, 視同放棄錄取資格)。

※如需修改線上登記資料,請進行【登記資料修改】。 ※如有雙(多)胞胎幼兒欲申請綁籤,請進行【綁籤幼兒申請或查詢】

| 您已完成報名程序·              | 登記報名結果如下                         |
|------------------------|----------------------------------|
| 姓名:                    | -                                |
| 登記序號:                  | 80003                            |
| 登記階段/日期:               | 第一階段 /109年6月10日(三)               |
| 身分別:                   | 2足歲-原住民                          |
| 年齡:                    | 2足歲                              |
| 戶藉地址:                  | 臺北 3號<br>五樓之1                    |
| 登記幼兒園:                 | 臺北市信中非營利幼兒園(委託財團法人福智文<br>教基金會辦理) |
| 斑級:                    | 2歲專班                             |
| 親愛的家長                  | ·提醒您!                            |
| 請於該階段抽箋結束後查詢抽箋結果,並辦理報到 | 到(如未依規定時間報到,視同放棄錄取資格)。           |
|                        |                                  |
|                        |                                  |

# 【登記資料查詢】操作說明

### 步驟一

1.請點選登記資料查詢

2.依序輸入已完成登記幼兒資料及線上登記申請人之身分證後4碼。

3.點選查詢按鍵可查看登記結果。

| 線上登  | 記    | 登記資料修改        | 登記資料查詢                          | 綁籖幼兒申請或查詢 |
|------|------|---------------|---------------------------------|-----------|
|      |      | 幼兒身分證統一<br>幼兒 | 編號: A1 2 20<br>生日: 民國 105 ▼ 年 8 | ▼月17 ▼日   |
|      |      | 幼             | <sup>查詢</sup><br>兒姓名:何音         |           |
| 報名方式 | 登記階段 | 登記序號          | 幼兒園                             | 明細        |
| 網路報名 | 第二階段 | 90003         | (信義區)臺北市信中非營利幼兒園                | 查看明細      |
| 網路報名 | 第二階段 | 90004         | (信義區)臺北市吉中非營利幼兒園                | 查看明細      |
| 網路報名 | 第二階段 | 90004         | (信義區)臺北市瑠公非營利幼兒園                | 查看明細      |
| 網路報名 | 第一階段 | 80005         | (大安區)臺北市族中非營利幼兒園                | 查看明細      |
| 網路報名 | 第一階段 | 109460        | (中山區)臺北市私立濱江非營利幼兒園              | 查看明細      |
| 網路報名 | 第一階段 | 80002         | (士林區)臺北市新三玉非營利幼兒園               | 查看明細      |

# 【登記資料修改】操作說明

### 步驟一

1.請點選登記資料修改

2.依序輸入已完成登記幼兒資料、已登記幼兒園及線上登記申請人之身分證後4碼。

3.點選下一步按鍵可查看登記結果。

| 線上登記   | 登記資料修改        | 登記資料查詢       | 綁籖幼兒申請或查詢  |
|--------|---------------|--------------|------------|
|        | 幼兒身分證統一編號:    | A170175120   |            |
|        | 幼兒生日:         | 民國 105 ▼ 年 8 | ▼月17 ▼日    |
|        | 已登記幼兒園:       | 大安區 🔻 臺北市私立  | 黃鸝鳥非營利幼兒 ▼ |
| 線上登記申請 | 人之身分證統一編號後4碼: | 8409         |            |
|        | -۲            | 一步           |            |
|        | _             |              |            |

### 步驟二

**系統會自動帶出**相關資料。

| 這些資料會自動帶力         |                           |
|-------------------|---------------------------|
| 姓伯.               |                           |
| 身分證:              | A126258409                |
| <b>與幼兒關係:</b>     | 1                         |
| 幼                 | 兒                         |
| 姓名:               | 葉捷聖                       |
| 身分證:              | B125820939                |
| 出生日期:             | 107年4月19日                 |
| 年齢:               | 2足歳                       |
| 戶籍地址:             | 臺北市南港區東明里006鄰東明街108巷3號五樓之 |
|                   | 1                         |
| 父、母或              | 主要聯絡人                     |
| * 姓名:             | 1                         |
| * 稱謂:             | 1                         |
| * 雨 # 1 / 元 194 . |                           |
| * 電話/于懱:          | 1                         |
| 電話/手機:            | 請輸入電話/手機                  |
| 父、母或              | 主要聯絡人                     |
| * 姓名:             | 1                         |
| * 稱謂:             | 1                         |
| * 電話/手機:          | 1                         |
| 電話/手機:            | 1                         |

### 步驟三

選擇幼兒登記身分別及欲修改的幼兒園名稱。完成修改後請點選確認修改按鍵。

具優先身分條件者,請先點選驗證按鈕,需經驗證通過後才能勾選 以下身分是依優先順序由上而下排列  $\bigcirc$ 低收入戶子女  $\odot$ 中低收入戶子女 符合 🔍 原住民 0 特殊境遇家庭子女  $\odot$ 父、母或監護人為中度以上身障 0 經直轄市縣(市)社政主管機關安置於北市幼兒 0 危機家庭幼兒  $\odot$ 兄弟姊妹為身心障礙且就讀同一幼兒園 請輸入兄弟姊妹身分證: 請選擇幼兒園: 請選擇行政區 ▼ 請選擇 ▼  $\odot$ 幼兒有2個(含)以上兄弟姐妹  $\odot$ 該幼兒園所在國中小學區內幼兒 \* 請選擇幼兒園

請選擇要登記之幼兒園: 信義區 ▼ 臺北市瑠公非營利幼兒園 ▼ 上一步 確認修改

8

# 【綁籤申請或查詢】操作說明

※僅「雙(多)胞胎幼兒」或「同學齡兄弟姊妹」可申請綁籤(幼兒園將以一籤抽出)。 ※家長辦理綁籤前,必須先分別完成每一位幼兒的線上登記作業。

步驟一

### 1.請點選 綁籤幼兒申請或查詢

2. 輸入任1位綁籤幼兒資料,及線上登記申請人之身分證後4碼。

3.點選下一步按鍵。

| < 返回招生e點通 |                         |                   |           |
|-----------|-------------------------|-------------------|-----------|
| 線上登記      | 登記資料修改                  | 登記資料查詢            | 綁籖幼兒申請或查詢 |
| 說明:       | 雙(多)胞胎幼兒分別完成登記報名        | 後,可申請綁籤(幼兒將以一籤方式抽 | 出)        |
|           | 綁籖幼兒身分證統一編號:            | 請輸入任1位欲申請綁籈幼兒資料.  | ]         |
|           | 綁籖幼兒生日:                 | 民國 105 ▼ 年 8      | ▼月17 ▼日   |
| 登記報名申請    | 持人之身分證統一編號後 <b>4</b> 碼: | 8409              |           |
|           | 已登記幼兒園:                 | 大安區 🔻 臺北市族中非      | 營利幼兒園 ▼   |
|           | ٣-                      | -#                |           |

### 綁籤幼兒申請

1.系統會自動帶出您填寫的第一名綁籤幼兒登記資料。

2.請再次填寫連絡人的連絡電話。

3.依序輸入其他要一起綁籤的幼兒身分證統一編號及生日。

※若綁籤幼兒超過2人,可以點選新增綁籤幼兒鍵。

4.點選/綁籤按鍵·即完成幼兒綁籤。系統將顯示綁籤是否成功。

#### 綁籤幼兒**(1)**

| 姓名:                 | 登記階段:                                 | 第一階段                             |
|---------------------|---------------------------------------|----------------------------------|
| 年齡: 4足歲             | 班級:                                   | 4歲                               |
| 身分別: 4足歲-原住民        | 登記幼兒園:                                | 臺北市信中非營利幼兒園(委託財團法/<br>福智文教基金會辦理) |
|                     | 填寫連絡電話                                |                                  |
| 連絡電話:               | 請輸入連絡電話                               |                                  |
|                     | 綁籖幼兒 <b>(2)</b>                       |                                  |
| 幼兒身分證統一編號:<br>幼兒生日: | 請輸入幼兒身分證統一編號<br>民國 請選擇 ▼ 年 請選擇 ▼ 月 請測 | 選擇 ▼ 日                           |
|                     | ➡ 新增綿籤幼兒 ■ 取消綿籤幼兒                     |                                  |
|                     |                                       |                                  |

### 綁籤幼兒查詢/修改

#### 步驟一

1.請再次輸入任1位綁籤幼兒資料,及線上登記申請人之身分證後4碼。 2.點選下一步按鍵。

| 線上登記   | 登記資料修改                  | 登記資料查詢            | 綁籖幼兒申請或查請 |
|--------|-------------------------|-------------------|-----------|
| 說明:    | : 雙(多)胞胎幼兒分別完成登記報名      | 後,可申請綁籤(幼兒將以一籤方式抽 | 曲出)       |
|        | 綁籖幼兒身分證統一編號:            | 請輸入任1位欲申請綁籈幼兒資料.  |           |
|        | 綁籖幼兒生日:                 | 民國 105 ▼ 年 8      | ▼月17 ▼日   |
| 登記報名申詞 | 青人之身分證統一編號後 <b>4</b> 碼: | 8409              |           |
|        | 已登記幼兒園:                 | 大安區 ▼ 臺北市族中非      | 受利幼兒園 ▼   |

### 步驟二

 1.若您已完成綁籤申請,系統會帶出完成綁籤之幼兒資料。
2.家長若要更改,可點選取消綁籤按鍵,系統將取消幼兒的綁籤申請。
※完成綁籤申請後,若要「修改個別幼兒登記資料」,必須先點選取消綁籤按鍵, 再進入登記資料修改的頁面,修改個別幼兒登記資料。

### 第一階段 完成綁籤幼兒

| 姓名           | 年齢 | 班級 | 身分別     | 登記幼兒園                        | 連絡電話   |
|--------------|----|----|---------|------------------------------|--------|
| 何            | 4  | 4歲 | 4足歲-原住民 | 臺北市信中非營利幼兒園(委託財團法人福智文教基金會辦理) | 096 53 |
| <del>何</del> | 4  | 4歲 | 4足歲-原住民 | 臺北市信中非營利幼兒園(委託財團法人福智文教基金會辦理) | 096 53 |

#### 提醒:若最後剩餘正取名額被綁籤幼兒抽中,應依剩餘正取名額依序錄取,超出可招收名額時則依序列為備取。如遇此情形,請家長於 該階段報到時間截止前逕洽幼兒園。

| 取消绑箭 扳回登記百 |
|------------|
|------------|